## How to Query Payroll Information Using the Form NHIDIST

- 1. Select the form **NHIDIST** from the **Finance Fast Track Menu** on the Main Menu or type **NHIDIST** in the **Direct Access** field and hit **Enter**.
- 2. **Tab** to the **Fund** field and enter your **Fund**.
- 3. Click on the **Next Block** icon your keyboard. or, use **Ctrl-Page Down** if you prefer using
- 4. You can either Enter more Search Criteria in the field of your choice (Remember to use the Wild Card Symbol %), or press F8 to get All the payroll information on your Fund.

For More Information on this form see the Form Documentation